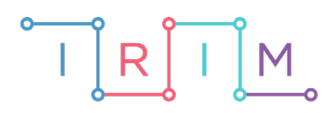

IRIM - Institut za razvoj i inovativnost mladih

# micro:bit u nastavi

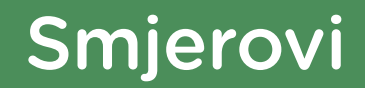

 $\mathbf{O}$ 

RAZREDNA NASTAVA

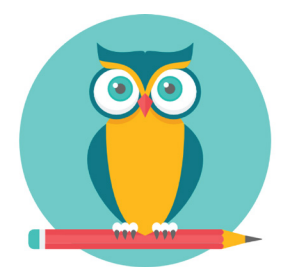

# PRIRODA I DRUŠTVO

## -O Smjerovi

Naučite se snalaziti u prostoru uz pomoć micro:bita.

Ovu lekciju možete pronaći na edukacijskom portalu Izradi! na poveznici: <u>https://bit.ly/smjerovi-kretanja.</u>

#### -O Korištenje s učenicima

| Predmet           | Priroda i društvo                                                      |
|-------------------|------------------------------------------------------------------------|
| Razred            | 1., osnovna škola                                                      |
| Odgojno-obrazovni | <b>B.1.3</b> Učenik se snalazi u prostoru oko sebe poštujući pravila i |
| ishodi            | zaključuje o utjecaju promjene položaja na odnose u prostoru           |

Micro:bit se koristi u paru na način da jedan učenik gleda strelice koje se prikazuju i navodi drugog učenika u kojem smjeru se treba kretati.

#### O Opis programa

Protresanjem micro:bita na ekranu se prikazuju strelice u različitim smjerovima.

Program se izrađuje u MakeCode editoru kojem možete pristupiti preko poveznice: <u>https://makecode.microbit.org/</u>.

#### • Izrada programa

#### 1. korak

Želite da se protresanjem micro:bita na ekranu prikaže nasumična strelica, stoga je sljedeće naredbe potrebno postaviti unutar bloka **on shake** iz kategorije **Input**. Strelica koja će se prikazati biti će povezana s varijablom **odabir** koja će zapravo biti nasumično odabran broj od 0 do 3. Postavljanje takve vrijednosti varijable **odabir** postići ćete pomoću naredbe **set odabir to** iz kategorije **Variables** i naredbe **pick random od 0 do 3** (zbog toga što će u zadatku biti 4 vrste strelica – naprijed, nazad lijevo i desno) iz kategorije **Math**.

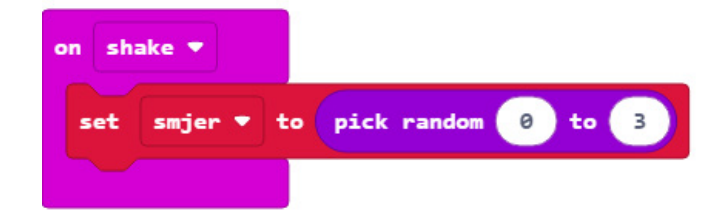

#### 2. korak

Za svaku nasumično odabranu vrijednost varijable **smjer** na micro:bitu će se prikazati strelica u nekom od smjerova. To ćete postići pomoću **if else** uvjeta iz kategorije **Logic**. Kao prvi uvjet postavite uvjet jednakosti također iz kategorije **Logic** i to na način da varijabla **smjer** bude jednaka **0**. Ukoliko je uvjet ispunjen, neka se na ekranu uz pomoć naredbe **show leds** iz kategorije **Basic** prikaže strelica prema "naprijed".

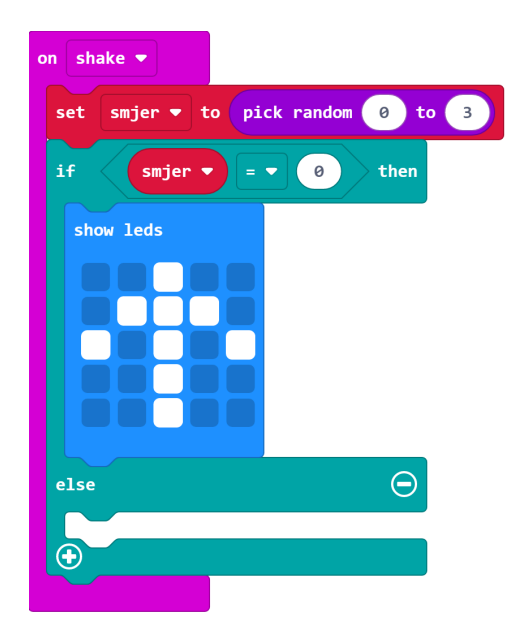

#### 3. korak

Klikom na plus dodajte još jedan **else if** uvjet. Po uzoru na prethodni korak, u **else if** dijelu nametnite uvjet da varijabla **smjer** mora biti jednaka 1. Ukoliko je uvjet ispunjen neka se na ekranu ispiše strelica prema "nazad".

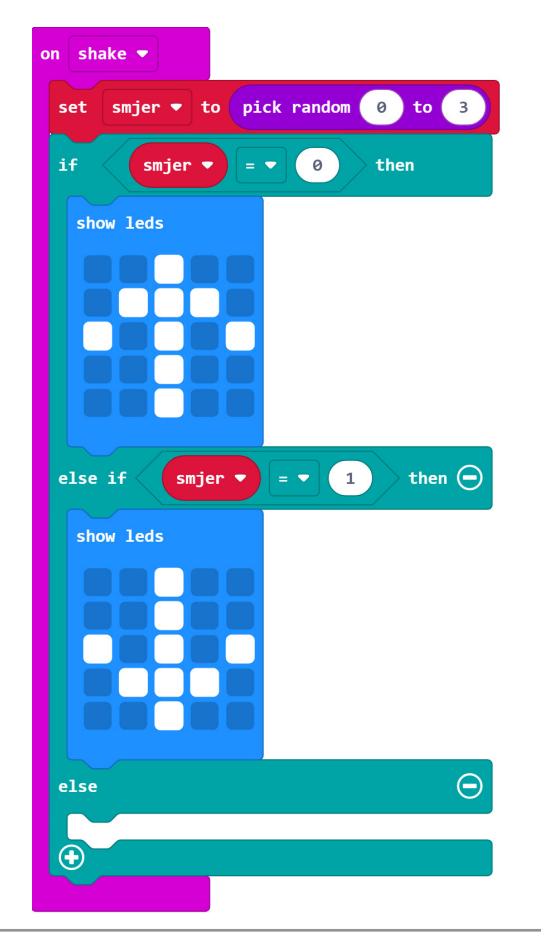

#### 4. korak

Ponovo kliknite na plus i dodajte još jedan **else if** uvjet. Po uzoru na prethodni korak ponovite postupak za strelicu koja pokazuje ulijevo. U **else** dijelu nije potrebno nametati uvjet pa u njega postavite naredbu za prikaz jedine preostale strelice, tj. one koja gleda udesno.

#### Gotov program

| on shake 🔻                                         |
|----------------------------------------------------|
| set smjer ▼ to pick random 0 to 3                  |
| if $smjer \bullet = \bullet 0$ then                |
| show leds                                          |
|                                                    |
|                                                    |
|                                                    |
|                                                    |
| else if smjer ▼ = ▼ 1 then ⊖                       |
| show leds                                          |
|                                                    |
|                                                    |
|                                                    |
|                                                    |
| else if $\operatorname{smjer} = 2$ then $\bigcirc$ |
| show leds                                          |
|                                                    |
|                                                    |
|                                                    |
|                                                    |
| else                                               |
| show leds                                          |
|                                                    |
|                                                    |
|                                                    |
|                                                    |
|                                                    |

### Program za micro:bit v2

U slučaju da koristite novu verziju micro:bita koji sadrži logotip i zvučnik, izmijenite prethodni program tako da se umjesto protresanjem, prikaz strelice aktivira pritiskom na logotip, a prilikom svakog prikaza strelice reproducira se zvuk.

Naredba **on logo pressed** nalazi se u **Input** kategoriji naredbi u dijelu micro:bit(V2), a naredba **play sound happy** u **Music** kategoriji u dijelu micro:bit(V2).

| on logo pressed 💌                                           |
|-------------------------------------------------------------|
| set smjer ▼ to pick random 0 to 3                           |
| if smjer ▼ = ▼ 0 then                                       |
| play sound happy 🔻                                          |
| show leds                                                   |
|                                                             |
|                                                             |
|                                                             |
| else if Smjer ▼ = ▼ 1 then ⊝                                |
| play sound happy -                                          |
| show leds                                                   |
|                                                             |
|                                                             |
|                                                             |
|                                                             |
| else if smjer $\checkmark$ = $\checkmark$ 2) then $\ominus$ |
| play sound happy                                            |
|                                                             |
|                                                             |
|                                                             |
|                                                             |
| else $\overline{\Theta}$                                    |
| play sound happy 🔻                                          |
| show leds                                                   |
|                                                             |
|                                                             |
|                                                             |
|                                                             |
|                                                             |